# My Health+

With My Health+ you can:

#### Managing Care Features

View Visit Summaries (Outpatient & ED) View visit information and find calls to action (outpatient & ED)

#### Receive Preventive Care Advisories Receive notifications to complete preventive care advisory actions

#### View Prescription Orders

View medication list, medication details, and identify active meds and doses

#### View Dashboard and Timeline

Overall dashboard and timeline view is available for the patient to experience

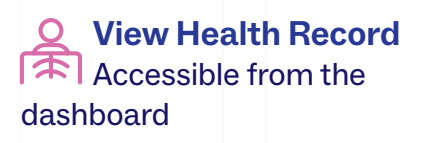

\*Disclaimer: A youth under the age of 18 must use their parents' insurance account to access this app. Once 18, youth must create their own account.

### Primary Children's Hospital

View Visit Summaries (Inpatient) View visit information and find calls to action (inpatient)

Message Caregivers Send and receive messages with your provider and/or care team

#### Keceive Notifications

Receive email, text, and push notifications and manage notification preferences

#### View Medical History

View list of medical events recorded in the EHR (vitals, allergies, problem list, immunizations, family history, and test results)

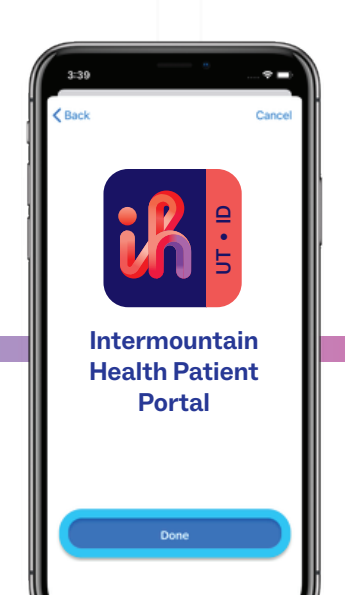

#### Paying for Care Features

#### View Billing Info

Access consolidated billing information guarantors

Make Online Payments Make payments for yourself or on behalf of others you are responsible for

#### 📋 Manage Financing

Apply and manage financial assistance applications online; view HSA balance

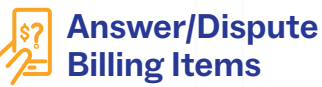

Submit disputes and receive answers to general questions on line

## View Insurance

For SelectHealth only, view plan deductible and progress to date; view contact info for SelectHealth resources

For technical questions, please contact Online Services at **1-800-442-5502**.

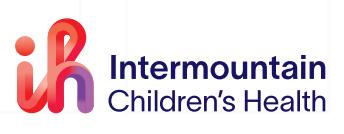